### FAQ: 75795361/PL Data: 29/07/2013

Zmiana parametrów interfejsu Profinetowego z poziomu programu w S7-1200

### **Opis Problemu**

Sterowniki S7-1200 od firmware'u 2.0 i oprogramowania STEP 7 V11 oferują funkcję T\_CONFIG pozwalającą na zmianę parametrów interfejsu PROFINET z poziomu programu.

#### Rysunek 1-1

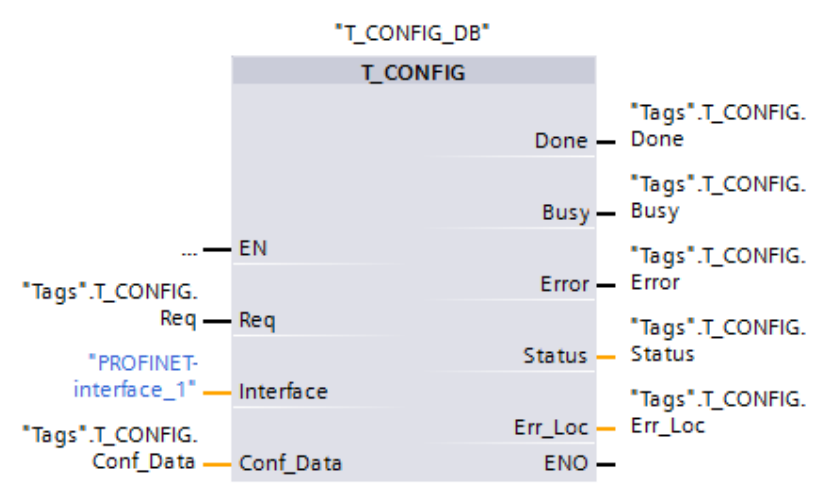

Za pomocą tej funkcji możliwe jest dokonanie następujących zmian w konfiguracji interfejsu PROFINET:

- parametry IP: adres IP, maska podsieci, adres routera

- nazwy urządzenia PROFINET IO

Dane konfiguracyjne przechowywane są w strukturze "Conf\_Data"

#### Rysunek 1-2

|    | Conf_Data |    |                  |                      |               |  |  |  |  |
|----|-----------|----|------------------|----------------------|---------------|--|--|--|--|
|    |           | Na | me               | Data type            | Default value |  |  |  |  |
| 1  | -00       | •  | header           | IF_CONF_Header       |               |  |  |  |  |
| 2  | -00       | •  | FieldType        | UInt                 | 0             |  |  |  |  |
| 3  | -         | •  | FieldId          | UInt                 | 0             |  |  |  |  |
| 4  |           | •  | SubfieldCount    | UInt                 | 2             |  |  |  |  |
| 5  |           | •  | addr             | IF_CONF_v4           |               |  |  |  |  |
| 6  |           | •  | Id               | UInt                 | 30            |  |  |  |  |
| 7  |           | •  | Length           | UInt                 | 18            |  |  |  |  |
| 8  |           | •  | Mode             | UInt                 | 1             |  |  |  |  |
| 9  | -00       | •  | InterfaceAddress | IP_V4                |               |  |  |  |  |
| 10 | -00       | •  | SubnetMask       | IP_V4                |               |  |  |  |  |
| 11 | -00       | •  | DefaultRouter    | IP_V4                |               |  |  |  |  |
| 12 | -00       | •  | nos              | IF_CONF_NOS          |               |  |  |  |  |
| 13 | -00       | •  | Id               | UInt                 | 40            |  |  |  |  |
| 14 | -00       | •  | Length           | UInt                 | 246           |  |  |  |  |
| 15 | -         | •  | Mode             | UInt                 | 1             |  |  |  |  |
| 16 | -00       | •  | NOS              | array [1240] of Byte |               |  |  |  |  |

www.siemens.pl/simatic

## FAQ: 75795361/PL Data: 29/07/2013

Zmiana parametrów interfejsu Profinetowego z poziomu programu w S7-1200

Typ struktury danych "Conf\_Data" należy utworzyć jako typ danych PLC. Struktura składa się z systemowych typów danych:

- IF\_CONF\_Header
- IF\_CONF\_v4
- IF\_CONF\_NOS

## Instrukcje

W celu prawidłowego funkcjonowania instrukcji T\_CONFIG należy wziąć pod uwagę poniższe punkty:

| No. | Procedura                                                                                                    |                                                                                         |  |  |  |  |  |  |  |  |  |  |
|-----|----------------------------------------------------------------------------------------------------|-----------------------------------------------------------------------------------------|--|--|--|--|--|--|--|--|--|--|
| 1   | We właściwościach sterownika w zakładce "Ethernet address" należy wybrać ustawienia które chcemy zmienić.                                                                                                    |                                                                                         |  |  |  |  |  |  |  |  |  |  |
|     | Ustawienia które należy zmienić to:                                                                                                    |                                                                                         |  |  |  |  |  |  |  |  |  |  |
|     | - adres IP, maska podsieci oraz adres routera                                                                                                    |                                                                                         |  |  |  |  |  |  |  |  |  |  |
|     | - nazwa urządzenia PROFINET IO                                                                                                    |                                                                                         |  |  |  |  |  |  |  |  |  |  |
|     | Należy zaznaczyć opcję "using a different metod".                                                                                                    |                                                                                         |  |  |  |  |  |  |  |  |  |  |
|     | Rysunek 1-3                                                                                                    |                                                                                         |  |  |  |  |  |  |  |  |  |  |
|     | PLC 1 [CPU 1214C D0/D0/DC]                                                                                                    |                                                                                         |  |  |  |  |  |  |  |  |  |  |
|     |                                                                                                    |                                                                                         |  |  |  |  |  |  |  |  |  |  |
|     | General                                                                                                    |                                                                                         |  |  |  |  |  |  |  |  |  |  |
|     | <ul> <li>PROFINET interface<br/>General</li> <li>Ethernet addresses</li> <li>Advanced<br/>Time synchronizat</li> <li>DI14/DQ10</li> <li>Al2</li> <li>High speed counters</li> <li>Pulse generators (PT<br/>Startup<br/>Cycle</li> <li>Communication load</li> <li>System and clock m</li> </ul> | Ethemet addresses                                                                       |  |  |  |  |  |  |  |  |  |  |
|     | Web server Time of day Protection Connection resources                                                                                                    | Router address:       0       0       0         Set IP address using a different method |  |  |  |  |  |  |  |  |  |  |
|     | Overview of address                                                                                                    | PROFINET Set PROFINET device name using a different method.                             |  |  |  |  |  |  |  |  |  |  |
|     |                                                                                                    | PROFINET device name plc_1                                                              |  |  |  |  |  |  |  |  |  |  |
|     |                                                                                                    | Converted name: plcxb1d0ed                                                              |  |  |  |  |  |  |  |  |  |  |
|     |                                                                                                    | Device number: 0 *                                                                      |  |  |  |  |  |  |  |  |  |  |

### www.siemens.pl/simatic

## FAQ: 75795361/PL Data: 29/07/2013

Zmiana parametrów interfejsu Profinetowego z poziomu programu w S7-1200

| 2 | Parametr "Mode" w strukturze adresowej IF_CONF_v4 lub w strukturze nazwy dla urządzenia PROFINET IF_CONF_NOS musi mieć wartość 1 (=stała ważność danych konfiguracyjnych).                                                                                         |                                                                                                    |                             |                    |        |             |  |  |  |  |  |
|---|----------------------------------------------------------------------------------------------------|----------------------------------------------------------------------------------------------------|-----------------------------|--------------------|--------|-------------|--|--|--|--|--|
|   | W zależności od tego czy chcemy zmienić tylko adres interfejsu czy również nazwę urządzenia PROFINET, należy ustawić wartość parametru "SubfieldCount" typu danych nagłówka IF_CONF_Header na "1" lub "2" (=całkowita liczba pól w strukturze)(patrz rysunek 1-2). |                                                                                                    |                             |                    |        |             |  |  |  |  |  |
| 3 | Należy wpis<br>przypadku d                                                                                                    | Należy wpisać adres, który ma być zmieniony jako tablicę bajtów (Array of Bytes) dla każdego przypadku dla typu danych IP_V4, dla adresu IP, maski podsieci oraz adresu routera. |                             |                    |        |             |  |  |  |  |  |
|   | Rysunek 1-4                                                                                                    |                                                                                                    |                             |                    |        |             |  |  |  |  |  |
|   | Name                                                                                                    |                                                                                                    |                             | Data type          | Offset | Start value |  |  |  |  |  |
|   |                                                                                                    | •                                                                                                    | InterfaceAddress            | IP_V4              | 6.0    |             |  |  |  |  |  |
|   |                                                                                                    | •                                                                                                    | - ADDR                      | array [14] of Byte | 0.0    |             |  |  |  |  |  |
|   |                                                                                                    |                                                                                                    | ADDR[1]                     | Byte               |        | 192         |  |  |  |  |  |
|   |                                                                                                    |                                                                                                    | ADDR[2]                     | Byte               |        | 168         |  |  |  |  |  |
|   |                                                                                                    |                                                                                                    | ADDR[3]                     | Byte               |        | 0           |  |  |  |  |  |
|   |                                                                                                    |                                                                                                    | <ul> <li>ADDR[4]</li> </ul> | Byte               |        | 1           |  |  |  |  |  |
|   | •                                                                                                    | •                                                                                                    | SubnetMask                  | IP_V4              | 10.0   |             |  |  |  |  |  |
|   |                                                                                                    | •                                                                                                    | <ul> <li>ADDR</li> </ul>    | array [14] of Byte | 0.0    |             |  |  |  |  |  |
|   |                                                                                                    |                                                                                                    | <ul> <li>ADDR[1]</li> </ul> | Byte               |        | 255         |  |  |  |  |  |
|   |                                                                                                    |                                                                                                    | ADDR[2]                     | Byte               |        | 0           |  |  |  |  |  |
|   |                                                                                                    |                                                                                                    | ADDR[3]                     | Byte               |        | 0           |  |  |  |  |  |
|   |                                                                                                    |                                                                                                    | ADDR[4]                     | Byte               | 110    | 0           |  |  |  |  |  |
|   | -                                                                                                    | -                                                                                                    |                             | IP_V4              | 14.0   |             |  |  |  |  |  |
|   |                                                                                                    | -                                                                                                    |                             | Bute               | 0.0    | 0           |  |  |  |  |  |
|   |                                                                                                    |                                                                                                    |                             | Byte               |        | 0           |  |  |  |  |  |
|   |                                                                                                    |                                                                                                    |                             | Bute               |        | 0           |  |  |  |  |  |
|   |                                                                                                    |                                                                                                    |                             | Byte               |        | 0           |  |  |  |  |  |
|   |                                                                                                    |                                                                                                    |                             | byte               |        | 0           |  |  |  |  |  |

www.siemens.pl/simatic

## FAQ: 75795361/PL Data: 29/07/2013

Zmiana parametrów interfejsu Profinetowego z poziomu programu w S7-1200

| 4 | Nazwę urządzenia PROFINET należy wpisać jako tablicę bajtów, literę po literze w parametrze NOS. Należy zwrócić uwagę na obostrzenia dotyczące nazw urządzeń PROFINET (maksymalnie 240 znaków, małe litery, liczby, spacje, myślniki). |     |                            |                      |         |             |                              |  |  |
|---|----------------------------------------------------------------------------------------------------|-----|----------------------------|----------------------|---------|-------------|------------------------------|--|--|
|   | Nazwa u                                                                                                    | rzą | dzenia PROFIN              | IET nie może być dłu | iższa n | iż 244 bajt | y i nie krótsza niż 2 bajty. |  |  |
|   | Rysunek 1-5                                                                                                    |     |                            |                      |         |             |                              |  |  |
|   | Name                                                                                                    |     |                            | Data type            | Offset  | Start value |                              |  |  |
|   |                                                                                                    | •   | nos                        | IF_CONF_NOS          | 24.0    |             |                              |  |  |
|   |                                                                                                    | •   | Id                         | UInt                 | 0.0     | 40          |                              |  |  |
|   |                                                                                                    | •   | Length                     | UInt                 | 2.0     | 11          |                              |  |  |
|   |                                                                                                    | •   | Mode                       | UInt                 | 4.0     | 1           |                              |  |  |
|   |                                                                                                    | •   | <ul> <li>NOS</li> </ul>    | array [1240] of Byte | 6.0     |             |                              |  |  |
|   |                                                                                                    |     | NOS[1]                     | Byte                 |         | 'p'         |                              |  |  |
|   |                                                                                                    |     | <ul> <li>NOS[2]</li> </ul> | Byte                 |         | т           |                              |  |  |
|   |                                                                                                    |     | NOS[3]                     | Byte                 |         | 'c'         |                              |  |  |
|   |                                                                                                    |     | NOS[4]                     | Byte                 |         | 9           |                              |  |  |
|   |                                                                                                    |     | NOS[5]                     | Byte                 |         | '1'         |                              |  |  |
|   |                                                                                                    |     | NOS[6]                     | Byte                 |         | 0           |                              |  |  |

## Pliki do pobrania

Na stronach internetowych Siemens dostępny do pobrania jest przykład użycia opisywanej funkcji.

Zawiera przykład zmian parametrów interfejsu PROFINET z poziomu panelu operatorskiego KTP 600 PN.

Po aktywowaniu instrukcji T\_CONFIG, panel równolegle nawiązuje połączenie korzystając z nowych parametrów dzięki funkcji "Change connection".

Ze względu na to, że panel KTP 600 Basic PN nie obsługuje CIDR (Classes Inter-Domain Routing), ostatni oktet adresu IP może być zmieniony tylko według sieci klasy C.

KTP 600 może być symulowany w środowisku TIA portal, dzięki czemu można przetestować przykład, nie posiadając panelu.

Adresy IP w projekcie są następujące:

- Sterownik: 192.168.0.1 (zmieniany poprzez instrukcję na adres 192.168.0.200)

- Panel: 192.168.0.201

Rysunek 1-6

### FAQ: 75795361/PL Data: 29/07/2013

Zmiana parametrów interfejsu Profinetowego z poziomu programu w S7-1200

| SIEMENS |                                |                                      |         |          |              | SIMATIO          | C BASIC PANEL |
|---------|--------------------------------|--------------------------------------|---------|----------|--------------|------------------|---------------|
|         |                                |                                      |         |          |              |                  |               |
|         | SIEMENS<br>SIMATIC HMI         | Root screen                          |         |          | 5/19<br>2:24 | 5/2013<br>:00 PM | $\odot$       |
|         |                                | IP string                            |         | 192.16   | 8. 0.        | 1                |               |
|         |                                | IP address                           | 192     | 168      | 0            | 1                |               |
|         | REQ                            | Subnet mask                          | 255     | 0        | 0            | 0                |               |
|         |                                | Router address                       | 0       | 0        | 0            | 0                |               |
|         | PN name                        | PN name                              |         | plc-1    |              |                  |               |
|         | 5/15/2013 1:5<br>Connection es | 59:49 PM<br>stablished: HMI_connecti | on, Sta | ation 19 | 92.168       | .0.1,            |               |
|         | Rack 0. Slot 1                 |                                      |         |          |              |                  |               |
|         |                                |                                      |         |          |              | 0                |               |
|         |                                |                                      |         |          |              |                  |               |
|         |                                |                                      |         |          | 1            |                  |               |
|         | F1                             | F2 F3 F                              | 4       | F5       |              | -6               |               |

Interfejs użytkownika panelu na panelu KTP 600 Basic PN składa się z następujących elementów:

- IP string: adres IP przekonwertowany do zmiennej typu string dla funkcji "Change connection"
- IP address: nowy adres który ma być nadany sterownikowi (można zmienić tylko ostatni oktet)
- Subnet mask: nowa maska podsieci (nie może być edytowana)
- Router address: nowy adres routera (nie może być edytowany)
- PN\_name: nowa nazwa urządzenia PROFINET IO
- REQ: wywołanie instrukcji T\_CONFIG oraz funkcji panelu "Change connection"
- PN name: przełącze on/off zmiany nazwy urządzenia PROFINET IO
- Wyświetlanie ostatniej wiadomości systemowej HMI

Dla upewnienie się można sprawdzić w TIA portal poprzez online access i update accessible nodes, nazwę urządzenia używając funkcji "Assign name".

Plik do pobrania zawiera projekt "S7-1200\_T\_CONFIG.zip".

### www.siemens.pl/simatic

Doradztwo techniczne: simatic.pl@siemens.com

## FAQ: 75795361/PL Data: 29/07/2013

Zmiana parametrów interfejsu Profinetowego z poziomu programu w S7-1200

Pobrany plik należy skopiować do oddzielnego katalogu i uruchomić poprzez dwukrotne kliknięcie.

Po rozpakowaniu pliku, można otworzyć projekt w STEP 7 V11 SP5.

Więcej informacji na temat funkcji T\_CONFIG dostępnych jest w manualu do S7-1200 oraz manualu do STEP 7 Basic V11.0 SP2

Link do wersji angielskiej pliku oraz do pobrania przykładowego projektu:

https://support.automation.siemens.com/WW/llisapi.dll?func=cslib.csSearch&objaction=cssearch&lang =en&siteid=cseus&query=&query2=75795361&content=adsearch%2Fadsearch%2Easpx

www.siemens.pl/simatic